## cisco.

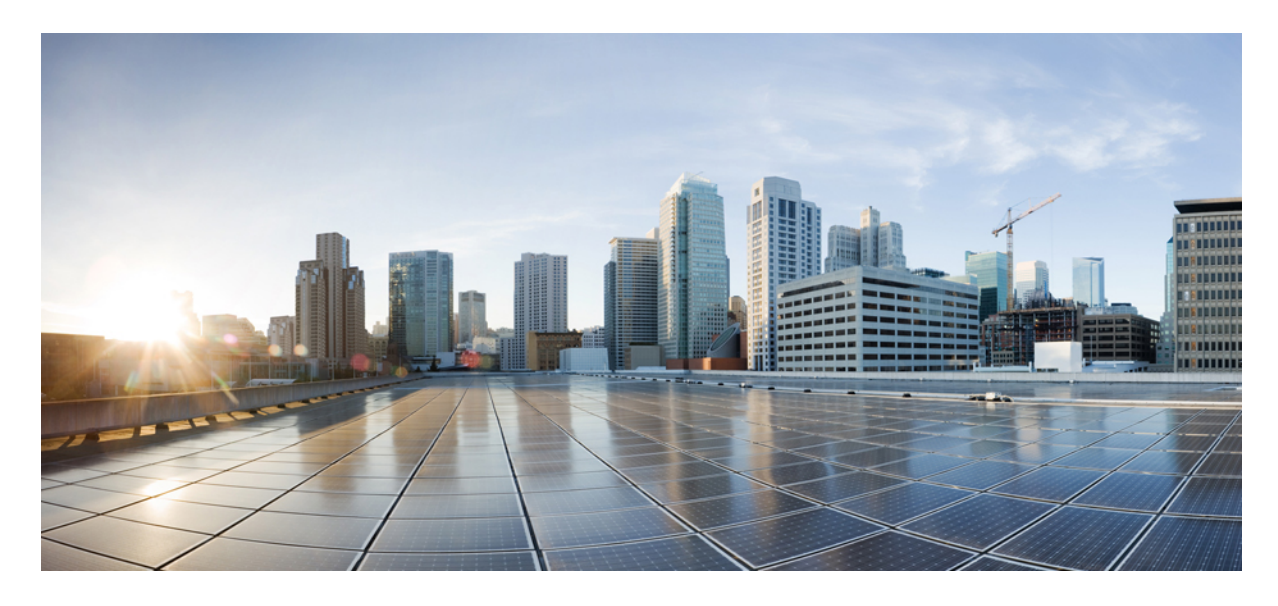

#### 8.5 Identity PSK 機能導入ガイド

製品や機能の概要 2
IPSK ソリューション 3
8.5 リリースでの IPSK の設定手順 3
コントローラ設定の手順 6
IPSK と組み合わせた WLC ローカル ポリシー 10
WLC のプロファイリングとポリシー エンジンの概要 11
範囲と目的 12
プロファイリングおよびポリシーの設定 13
WLAN でのポリシーのマッピング 17
エンドユーザデバイスの設定 20
まとめ 22
CLI コマンドを使用した IPSK の設定 23

#### 改訂: 2018年11月28日

## 製品や機能の概要

「IoT: Internet of Things(モノのインターネット)」の到来により、インターネットに接続されるデバイスの数は非常 に増加しています。これらのすべてのデバイスが802.1xサプリカントをサポートしているわけではなく、インターネッ トに接続するための代替メカニズムが必要です。セキュリティメカニズムの1つである WPA-PSK が代替手段として 考えられます。現在の設定では、事前共有キーは同じ WLAN に接続するすべてのクライアントで同じです。教育機関 などの一部の設置環境では、これによりキーが不正ユーザに共有され、セキュリティ違反をもたらします。したがっ て、前述の内容やその他の要件により、大規模な環境ではクライアントごとに一意の事前共有キーを準備しておく必要 が生じます。

- Identity PSK は、同じ SSID の個人またはユーザ グループのために作成された一意の事前共有キーです。
- クライアントに複雑な設定は必要ありません。PSK と同じシンプルさで、IoT、BYOD、ゲストに対して最適に展開できます。
- •802.1x 未対応のほとんどのデバイスでサポートされるため、より強力な IoT セキュリティを実現します。
- ・他に影響を与えずに1つのデバイスまたは個人に対するアクセスを簡単に取り消せます。
- ・何千ものキーを簡単に管理でき、AAA サーバを介して配布することができます。

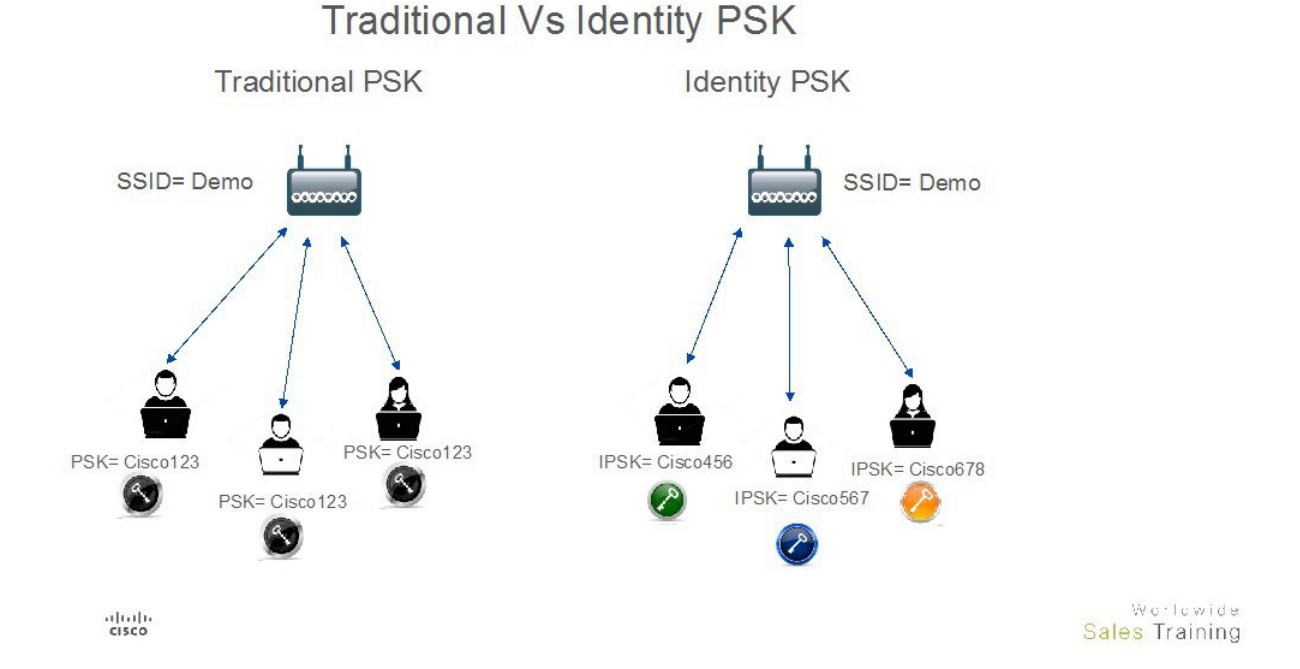

上の図に示すように、従来のPSKでは、特定のSSIDに接続するすべてのクライアントのキーは同じなので、セキュリ ティ上の問題につながります。Identity PSKでは、同じSSIDに接続するクライアントごとに別のキーを設定できます。

#### IPSK ソリューション

クライアントの認証時に、AAA サーバはクライアントの MAC アドレスを認証し、Cisco-AVPair リストの一部として パスフレーズ(設定されている場合)を送信します。WLC は RADIUS 応答の一部としてこれを受信し、PSK の計算の ため追加処理します。

クライアントがアクセスポイントからブロードキャストされているSSIDにアソシエーション要求を送信すると、ワイ ヤレスLAN コントローラはクライアントの特定のMACアドレスを含むRADIUS要求パケットを形成し、RADIUSサー バに中継します。

RADIUSサーバは認証を実行し、クライアントが許可されているかどうか、およびWLCへの応答としてACCESS-ACCEPT または ACCESS-REJECT のいずれかを送信するかどうかをチェックします。

Identity PSK をサポートするために、認証サーバは、認証応答を送信するだけでなく、この特定のクライアントに対して AV Pair パスフレーズを提供します。これは PSK の計算のためにさらに使用されます。

RADIUS サーバは、クライアントに特有のユーザ名、VLAN、QoS などの追加パラメータをこの応答で提供することもできます。単一ユーザが所有している複数のデバイスのためにパスフレーズを同一にしておくこともできます。

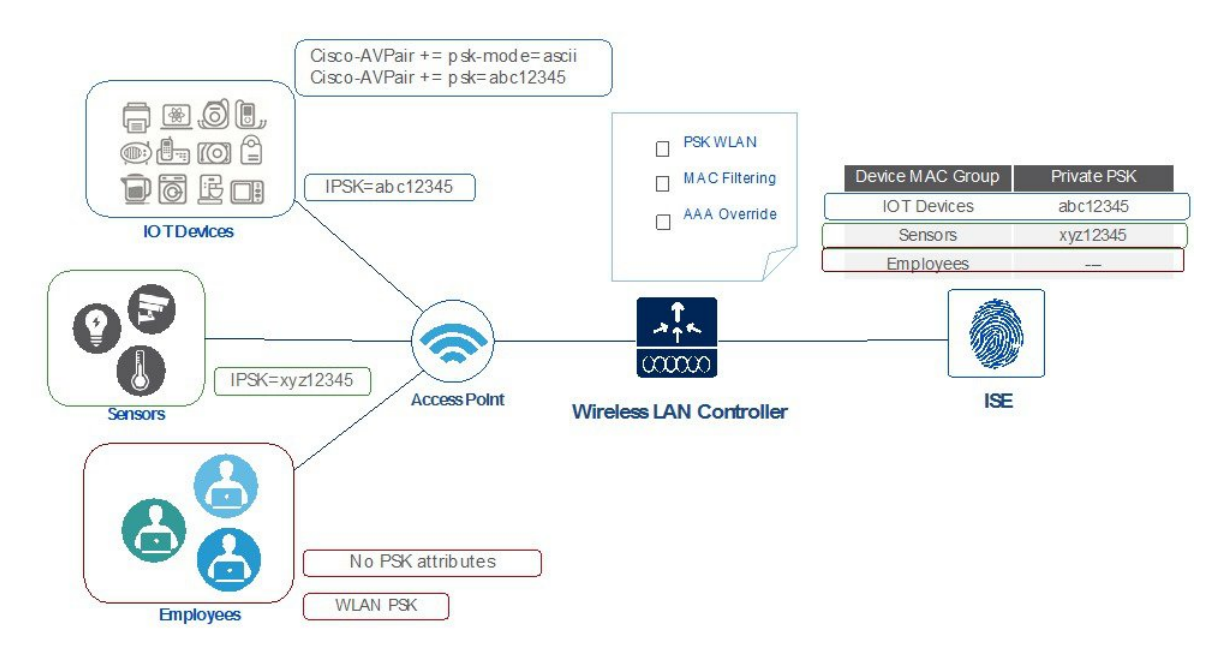

#### Private PSK On The same WLAN

#### 8.5 リリースでの IPSK の設定手順

IPSK は、Cisco AV-pair をサポートする AAA サーバで設定できます。この導入ガイドでは、Cisco Identity Service Engine での設定に焦点を合わせます。ISE 2.2 構成手順

#### 手順

**ステップ1** 次のように ISE でテスト対象のワイヤレスコントローラを追加し、[Radius Authentication Setting] で secret password を設定して [Submit] をクリックします。

| dentity Service           | ces Engine         | Home ► Conte                                   | xt Visibility      | • Operations                           | ▶ Policy        | <ul> <li>Administration</li> </ul> | 🗌 🕨 Wo       | ork Centers       |     |
|---------------------------|--------------------|------------------------------------------------|--------------------|----------------------------------------|-----------------|------------------------------------|--------------|-------------------|-----|
| ► System ► Identit        | y Management       | - Network Resources                            | Device F           | Portal Manageme                        | ent pxGrid S    | Services + Feed                    | Service      | Threat Centric N  | NAC |
| ✓ Network Devices         | Network Device O   | Groups Network De                              | vice Profiles      | External RADIU                         | JS Servers      | RADIUS Server Se                   | equences     | NAC Managers      | E   |
|                           | 0                  |                                                |                    |                                        |                 |                                    |              |                   |     |
| Network devices           |                    | Network Devi                                   | ices               |                                        |                 |                                    |              |                   |     |
| Default Device            |                    | 8 m 8                                          |                    |                                        | <b>A F</b> = 1  |                                    | Maria        | 20.00             |     |
| Device Security Settings  | S                  | / Edit Add                                     |                    |                                        | Export +        | Generate PAC                       | × Delete     | •                 |     |
|                           |                    | Name                                           | 10.2 10.1          | 10.10.2/32                             |                 |                                    | All Location | 1<br>tions        |     |
| dede Martin Oraciana      | -                  |                                                |                    |                                        |                 |                                    |              |                   |     |
| System  Identity Services | nagement Network   | Context Visibility     Resources     Device Pr | Operations         | Policy      Admir     Active     Admir | Eeed Service    | Fork Centers                       |              |                   |     |
| Network Devices Network   | work Device Groups | Network Device Profiles                        | External RADIUS S  | Servers RADIUS S                       | erver Sequences | NAC Managers Ex                    | ternal MDM   | Location Services |     |
|                           | 0                  |                                                |                    |                                        |                 |                                    |              |                   |     |
| Network devices           | Netwo              | work Devices                                   | York Device        |                                        |                 |                                    |              |                   |     |
| Default Device            |                    |                                                | Name NAD           |                                        |                 |                                    |              |                   |     |
| Device Security Securitys |                    | Des                                            | cription Wireless  | Controller                             |                 |                                    |              |                   |     |
|                           |                    | * IP Address: 10.10.10.2                       | 2 /                | 32                                     | _               |                                    |              |                   |     |
|                           |                    |                                                |                    |                                        |                 |                                    |              |                   |     |
|                           |                    | * Device                                       | Profile data Cisco | • @                                    |                 |                                    |              |                   |     |
|                           |                    | Mada                                           |                    |                                        |                 |                                    |              |                   |     |
|                           |                    | Software \                                     | Version 85         | *                                      |                 |                                    |              |                   |     |
|                           |                    |                                                | 0.5                |                                        |                 |                                    |              |                   |     |
|                           |                    | * Network Device Group                         |                    |                                        |                 |                                    |              |                   |     |
|                           | ſ                  | Device Type All Device Typ                     | es 📀 Se            | et To Default                          |                 |                                    |              |                   |     |
|                           |                    | IPSEC Is IPSEC Device                          | ce 📀 S             | et To Default                          |                 |                                    |              |                   |     |
|                           | × .                | All Locations                                  | S                  | et To Default                          |                 |                                    |              |                   |     |
|                           | ×.                 | RADIUS Authentication                          | Settings           |                                        |                 |                                    |              |                   |     |
|                           |                    | TACACS Authentication                          | Settings           |                                        |                 |                                    |              |                   |     |
|                           |                    | SNMP Settings                                  |                    |                                        |                 |                                    |              |                   |     |
|                           |                    | Advanced TrustSec Sett                         | ings               |                                        |                 |                                    |              |                   |     |
|                           | Sub                | mit Cancel                                     |                    |                                        |                 |                                    |              |                   |     |

ステップ2 以下の例に示すように、[Policy] > [Results] > [Authorization] > [Authorization Profiles] > [IPSK-Device] で Authorization Profile を作成し、確認します。

| dentity Services Engine Ho             | me                                 | s  Policy  Administration  Work Centers                                                                     | License Warning 🔺 🔍 🔞                                                 |
|----------------------------------------|------------------------------------|----------------------------------------------------------------------------------------------------|-----------------------------------------------------------------------|
| Authentication Authorization Profiling | Posture Client Provisioning Postcy | Elements                                                                                                    | Click here to do wireless setup and visibility setup Do not show this |
| Dictionaries Conditions Results        |                                    |                                                                                                    |                                                                       |
| Authentication                         | Standard Authorization Profiles    | rstern > Backup & Restore > Policy Export Page                                                              |                                                                       |
| - Authorization                        |                                    | na de la production de la construcción de la construcción de la construcción de la construcción de Estas se | Selected 0   Total 8                                                  |
| Authorization Profiles                 | 🥖 Edit 🕂 Add 🖓 Duplicate 🗙 De      | lete                                                                                                    | Show All                                                              |
| Downloadable ACLs                      | Name                               | Profile                                                                                                    | Description                                                           |
| Downloadable ACLS                      | Blackhole_Wireless_Access          | 🗰 Cisco 🕀                                                                                                   | Default profile used to blacklist wireless devices. Ensure that       |
| Profiling                              | Cisco_IP_Phones                    | 就 Cisco 🕀                                                                                                   | Default profile used for Cisco Phones.                                |
| ▶ Posture                              | Cisco_WebAuth                      | 誌 Cisco 🕀                                                                                                   | Default Profile used to redirect users to the CWA portal.             |
|                                        | IPSK-device                        | 🗰 Cisco 🕀                                                                                                   | Identity PSK                                                          |
| Client Provisioning                    | NSP_Onboard                        | 🚓 Cisco 🕀                                                                                                   | Onboard the device with Native Supplicant Provisioning                |

ステップ3 以下の例に示すように、[Access Type] が [Access\_Accept]、cisco-av-pair が psk-mode と psk password で設定 した Authorization Profile を作成します。

| dentity Services Engine              | Home                                                                       | <ul> <li>Operations</li> </ul> |           | Administration | Work Centers |         |
|--------------------------------------|----------------------------------------------------------------------------|--------------------------------|-----------|----------------|--------------|---------|
| Authentication Authorization Profili | ng Posture Client Provisionin                                              | g Policy Elem                  | ents      |                |              | Click h |
| Dictionaries ► Conditions            | s                                                                          |                                |           |                |              |         |
| Authentication                       | Authorization Profiles > IPSK-de                                           | evice                          |           |                |              |         |
| - Authorization                      | * Name IP                                                                  | SK-device                      |           |                |              |         |
| Authorization Profiles               | Description Id                                                             | lentity PSK                    |           |                |              |         |
| Downloadable ACLs                    | * Access Type AC                                                           | CCESS_ACCEPT                   | *         |                |              |         |
| ▶ Profiling                          | Network Device Profile                                                     | 🖁 Cisco 🔻 🕀                    |           |                |              |         |
| Authorization Profiles               | - Advanced Attribu                                                         | tes Settings                   |           |                |              |         |
| Downloadable ACLs                    |                                                                            |                                |           |                |              |         |
| ▶ Profiling                          | Cisco:cisco-av-pair                                                        | 0                              | = psk-mod | le=ascii       | <b>O</b> -   |         |
| Posture                              | Cisco:cisco-av-pair                                                        | 0                              | = psk=abo | :12345         |              |         |
| Client Provisioning                  |                                                                            |                                |           |                |              |         |
|                                      | ▼ Attributes Details                                                       |                                |           |                |              |         |
|                                      | Access Type = ACCESS<br>cisco-av-pair = psk-mod<br>cisco-av-pair = psk=aba | _ACCEPT<br>de=ascii<br>c12345  |           |                |              |         |
|                                      | Save Reset                                                                 | J                              |           |                |              |         |

- ステップ4 次の例に示すように、[Policy] > [Authorization] で IPSK で使用されるすべてのデバイスまたはユーザ MAC アドレスのルールを設定します。必要であれば、複数の MAC アドレス エントリを使用できます。
  - (注) ルールは、ステップ3で作成したプロファイルにリンクされます。
  - (注) デバイスのMacアドレスが正しく設定されていることを確認してください。今回の例では、Apple 製 MacBook の Mac アドレスを設定しています。

| uth<br>efine | e the Auth | on Policy                   | iles based on ide | entity group         | s and/or other conditions. Drag and drop rules to change the order                    |         | Click here to do wireless | 5 51 |
|--------------|------------|-----------------------------|-------------------|----------------------|---------------------------------------------------------------------------------------|---------|---------------------------|------|
| irst         | Matched F  | Rule Applies                |                   |                      | chorr ago                                                                             |         |                           |      |
| E St         | Exception  | ns (0)                      | °                 |                      |                                                                                       |         |                           |      |
|              | Status     | Rule Name                   |                   | Conditio             | ns (identity groups and other conditions)                                             | 1       | Permissions               |      |
|              |            | IdentityPSK                 |                   | (Wireles<br>A0:3B:E  | s_MAB AND Radius:Calling-Station-ID EQUALS<br>3:95:73:4E)                             | then    | IPSK-device               |      |
|              |            | IdentityPSK_copy            |                   | (Wireles<br>f4:5c:89 | s_MAB AND Radius:Calling-Station-ID EQUALS<br>8f:10:43)                               | then    | IPSK-device               |      |
|              | ~          | Wireless Black List Default | 1                 | Blackli              | t AND Wireless_Access                                                                 | then    | Blackhole_Wireless_Acce   | ess  |
|              |            | Profiled Cisco IP Phones    | i                 | Cisco-I              | P-Phone                                                                               | then    | Cisco_IP_Phones           |      |
|              | Status F   | Rule Name                   | Conditions (id    | lentity groups       | and other conditions) Permissions                                                     |         |                           |      |
|              |            | IdentityPSK                 | if Any            | <a>and</a>           | Wireless_MAB AND Radius:Callin Chem IPSK-device                                       | 1       |                           |      |
| ø            | <b>I</b>   | dentityPSK_copy             | f4:5c:89:8f:10    | B AND Radiu<br>:43)  | Condition Name Description Wireless_MAB ONormalised Radius:RadiusFlowType EQUALS Wire | lessMAB | AND -                     |      |
|              | V          | Vireless Black List Default | If Blacklist AN   | Wireless_A           | Radius:Calling-Sta 📀 Equals 👻                                                         | A0:3B:E | :3:95:73:4E 📀             |      |
|              | F F        | Profiled Cisco IP Phones    | Cisco-IP-Pho      | ne                   | MAC address v                                                                         |         |                           |      |

ステップ5 上記のすべての手順が実行され、すべての設定が適用され保存されたことを確認します。

## コントローラ設定の手順

手順

ステップ1 次の例の Pod1-IPSK に示すように、コントローラの WLAN を作成します。

| iliilii<br>cisco | <u>M</u> ONITOR <u>W</u> LANS <u>C</u> ONTROLL                                                     | .er w <u>i</u> reless <u>s</u> ecu                                                                        | IRITY MANAGEMENT        |
|------------------|----------------------------------------------------------------------------------------------------|----------------------------------------------------------------------------------------------------|-------------------------|
| WLANs            | WLANs > Edit 'Identity PS                                                                          | SK'                                                                                                    |                         |
| ▼ WLANs<br>WLANs | General Security Qo                                                                                | Policy-Mapping                                                                                            | Advanced                |
| ▶ Advanced       | Profile Name<br>Type<br>SSID<br>Status<br>Security Policies                                        | Identity PSK<br>WLAN<br>Pod1-IPSK<br>C Enabled                                                            | Auth(PSK)]              |
|                  | Radio Policy<br>Interface/Interface Group(G)<br>Multicast Vlan Feature<br>Broadcast SSID<br>NAS-ID | Mac Fintering[ WFA2][<br>(Modifications done under<br>All ▼<br>management ▼<br>Enabled<br>Enabled<br>none | security tab will appea |

**ステップ2** WLAN でセキュリティとして WPA2/PSK に設定し、MAC フィルタリングを有効にします。以下の例では、PSK キーとして PSK = 12345678 を使用しています。

| uluilu<br>cisco | <u>M</u> ONITOR <u>W</u> LANS <u>C</u> ONTROLLER W <u>I</u> RELESS <u>S</u> ECURITY M <u>A</u> NAGEMENT                                                                                                    |
|-----------------|----------------------------------------------------------------------------------------------------|
| WLANs           | WLANs > Edit 'Identity PSK'                                                                                                    |
| WLANs           | General Security QoS Policy-Mapping Advanced                                                                                                    |
| Advanced        | Layer 2 Layer 3 AAA Servers                                                                                                    |
|                 | Layer 2 Security<br>WPA+WPA2<br>MAC Filtering<br>Fast Transition<br>Fast Transition<br>Adaptive<br>Over the DS<br>Reassociation Timeout 20<br>Seconds<br>Protected Management Frame<br>PMF<br>Disabled<br>WPA+WPA2 Parameters |
|                 | WPA Policy                                                                                                    |
|                 | WPA2 Policy<br>WPA2 Encryption<br>OSEN Policy<br>OSEN Policy                                                                                                    |

**ステップ3** WLAN でセキュリティとして WPA2/PSK に設定し、PSK を設定します。以下の例では、PSK キーとして PSK = 12345678 を使用しています。

| Advanced | Authentication Key Management 19                        |
|----------|---------------------------------------------------------|
|          | 802.1X Enable                                           |
|          | PSK 🕑 Enable                                            |
|          | FT 802.1X Enable<br>FT PSK Enable<br>PSK Format ASCII V |

**ステップ4** WLC で認証サーバを ISE IP アドレスを使用して設定し、上記の手順で作成した WLAN Pod1-IPSK に適用 します。この例では、ISE の IP アドレスは 10.91.104.106 です。

| iliilii<br>cisco | <u>M</u> ONITOR <u>W</u> LANS <u>C</u> ONTROLLER W <u>I</u> RELESS <u>S</u> ECURITY M <u>A</u> NAGE                                                                              | EMEN |
|------------------|----------------------------------------------------------------------------------------------------|------|
| WLANs            | WLANs > Edit 'Identity-PSK'                                                                                                    |      |
| WLANs            | General Security QoS Policy-Mapping Advanced                                                                                                    |      |
| Advanced         | Layer 2 Layer 3 AAA Servers                                                                                                    |      |
|                  | Select AAA servers below to override use of default servers on this V<br>RADIUS Servers<br>RADIUS Server Overwrite interface Enabled<br>Apply Cisco ISE Default Settings Enabled | WLAN |
|                  | Authentication Servers Accounting Servers                                                                                                    |      |
|                  | 🖤 Enabled 🖤 Enabled                                                                                                    |      |
|                  | Server 1 IP:10.91.104.106, Port:1812 V IP:10.91.104.106, Port:18                                                                                                    | 13 🔻 |
|                  | Server 2 None V None                                                                                                    |      |

ステップ5 最後に、[WLAN advanced settings] で AAA Override を有効にします。

| CISCO      | MONITOR WLANS CONTROL                                  | ller W <u>i</u> reless <u>s</u> ecu           | irity m <u>a</u> nageme |
|------------|--------------------------------------------------------|-----------------------------------------------|-------------------------|
| WLANs      | WLANs > Edit 'Identity-F                               | PSK'                                          |                         |
| WLANs      | General Security Q                                     | oS Policy-Mapping                             | Advanced                |
| ▶ Advanced | Allow AAA Override                                     | 🕑 Enabled                                     |                         |
|            | Coverage Hole Detection<br>Enable Session Timeout      | Enabled     28800     Section Timesuit (case) |                         |
|            | Aironet IE                                             | Enabled                                       |                         |
|            | Diagnostic Channel <u>18</u><br>Override Interface ACL | □Enabled<br>IPv4 None ▼                       | IPv6                    |
|            | Layer2 Acl                                             | None <b>T</b>                                 | [None -                 |
|            | URL ACL<br>P2P Blocking Action                         | None T                                        | 1                       |
|            | Client Exclusion 3                                     | Enabled 180                                   |                         |

#### IPSK と組み合わせた WLC ローカル ポリシー

AVC と同じように、mDNS またはオープン DNS プロファイルは、特定のデバイスタイプのクライアントのためにロー カルポリシーにマップできます。IPSK は、コントローラのローカルポリシーと組み合わせたり、特定の WLAN にマッ ピングしたりすることもできます。AV-pair=PSK-mode および PSK-password を ISE などの AAA サーバで設定する場 合、管理者は、別の AV-pair=roleを追加することで、たとえば、教師または学生のグループに対して、その特定のロー ルに対するローカルポリシーを設定することもできます。各ローカルポリシーは異なったプロファイル名、ACL、ロー ル、デバイスタイプ、および、同じ WLAN でプロファイルにより許可されていないサービスを利用/拒否することがで きることから、ポリシーを制限/許可する AAA オーバーライドに基づいて、アクティブ時間までも使用して設定できま す。

同一の WLAN で IPSK とローカル ポリシーを組み合わせると、多くのさまざまな展開シナリオで制限なく使用できます。

たとえば、学内管理者は、学生が IPSK でログインし、グループ Students に属する学生のみ、特定のアプリケーション に特定の帯域幅と特定のデバイスで、特定の時間アクセスできるローカル ポリシーを適用するように設定できます。 IPSK とローカル ポリシーを組み合わせることで、実質的に無制限の多様な機能を使用できます。

| CISCO                                                                     | MONITOR WL                         | ANS <u>C</u> ONTROLLER | WIRELESS | SECURITY | MANAGEMENT | COMMANDS |
|---------------------------------------------------------------------------|------------------------------------|------------------------|----------|----------|------------|----------|
| ecurity                                                                   | Policy > Edit                      |                        |          |          |            |          |
| AAA<br>General                                                            | Policy Name                        |                        |          |          | IPSK-test  |          |
| <ul> <li>RADIUS<br/>Authentication<br/>Accounting<br/>Fallback</li> </ul> | Policy Id                          |                        |          |          | 1          |          |
| DNS<br>Developeded W/D                                                    | Match Criteria                     |                        |          |          |            |          |
| TACACS+<br>LDAP<br>Local Net Users<br>MAC Filtering                       | Match Role Strin<br>Match EAP Type | 19                     | none T   | ]        |            |          |
| Disabled Clients     Uses Legin Policies                                  | Device List                        |                        |          |          |            |          |
| AP Policies<br>Password Policies                                          | Device Type                        |                        |          |          | Add        |          |
| Advanced EAP<br>Priority Order                                            | Action                             |                        |          |          |            |          |
| Certificate                                                               | IPv4 ACL                           |                        | none     | T        |            |          |
| Access Control Lists                                                      | URL ACL                            |                        | none     | T        |            |          |
| Wireless Protection                                                       | VLAN ID                            |                        | 0        |          |            |          |
| Policies                                                                  | Qos Policy                         |                        | none     | •        |            |          |
| Web Auth                                                                  | Average Data Ra                    | ate(kbps)              | 0        |          |            |          |
| TrustSec                                                                  | Average Real tim                   | ne Data Rate(kbps)     | 0        |          |            |          |
|                                                                           | Burst Data Rate                    | (kbps)                 | 0        |          |            |          |
| Advanced                                                                  | Burst Real time                    | Data Rate(kbps)        | 0        |          |            |          |
|                                                                           | Session Timeou                     | t (seconds)            | 1800     |          |            |          |
|                                                                           | Sleeping Client 1                  | Timeout (min)          | 720      |          |            |          |
|                                                                           | Flexconnect AC                     |                        | none V   |          |            |          |
|                                                                           | AVC Profile                        | 50.                    | none     | •        | T          |          |
|                                                                           | mDNS Profile                       |                        | none     | T        |            |          |
|                                                                           | OpenDNS Profile                    | •                      | none 🔻   | <u> </u> |            |          |
|                                                                           | Active Hours                       |                        |          |          |            |          |
|                                                                           | Day                                |                        | Mon      | -        |            |          |
|                                                                           | Start Time                         |                        | Hours    | s Mins   |            |          |
|                                                                           | End Time                           |                        | Hours    | s Mins   |            |          |
|                                                                           |                                    |                        | Add      |          |            |          |
|                                                                           | Day                                | Start Ti               | me       | E        | End Time   |          |

#### WLC のプロファイリングとポリシー エンジンの概要

Cisco では、ISE を介してデバイスの識別、オンボーディング、ポスチャ、およびポリシーを実行する、豊富な機能を 提供しています。WLC では新たに、ネットワーク上のエンドデバイスを識別するために DHCP、HTTP などのプロト コルに基づくデバイスのプロファイリングを行います。ユーザは、デバイス ベースのポリシーを設定し、ネットワー ク上のユーザごと、またはデバイスポリシーごとに適用できます。WLC では、ユーザごと、またはデバイスエンドポ イントごとに基づく統計情報とデバイスごとの適切なポリシーも表示できます。 BYOD (Bring Your Own Device) では、この機能がネットワーク上のさまざまなデバイスの理解に影響します。この機能を使うことで、WLC 自身で小規模に BYOD を実装できます。

#### 範囲と目的

このセクションでは、AireOS8.5 コードを動かしている Cisco WLC でプロファイリングとポリシーを設定して実行します。

プロファイリングとポリシーの適用は、2つの異なるコンポーネントとして設定します。WLC での設定は、前のセク ションで設定したように、IPSK セキュリティを使用してネットワークに参加するクライアントに特有な定義済みパラ メータに基づきます。対象のポリシー属性は次のとおりです。

- 1. Role: ユーザが属するユーザタイプまたはユーザグループを定義
- 2. PSK-mode : ASCII

PSK-password:特定のPSK パスワードとデバイスのMACアドレスとの一致

たとえば、学生、従業員など

3. Device: デバイスのタイプを定義

たとえば、Windows マシン、スマートフォン、iPad や iPhone などの Apple デバイス

4. Time of day:設定で、エンドポイントがネットワーク上で許可される時間を定義

上記のパラメータはポリシーー致属性として設定できます。WLCでは、上記のパラメータに(エンドポイントごとに) 一致する通信を検出すると、ポリシーを適用します。ポリシーの適用は次のようなセッション属性に基づいています。

- VLAN
- ACL
- •セッションタイムアウト
- QoS
- •スリープ状態のクライアント
- FlexConnect ACL
- AVC プロファイル
- mDNS プロファイル
- ・オープン DNS プロファイル
- ・セキュリティグループタグ

ユーザは、これらのポリシーを設定し、指定したポリシーをエンドポイントに適用できます。ワイヤレス クライアン トは、MAC アドレス、MAC OUI、DHCP、HTTP ユーザ エージェント(HTTP プロファイリングを成功させるために は、Internetへのアクセスが必要)に基づいて、プロファイリングされます。WLC はこれらの属性と定義済みの分類プ ロファイルを使用して、デバイスを識別します。

## プロファイリングおよびポリシーの設定

#### 手順

ステップ1 WLAN でデバイス プロファイリングを設定するには、ネイティブ プロファイリングおよびポリシーを設定する対象となる特定の WLAN に移動して、[Advanced] をクリックします。[Allow AAA Override] が有効になっている場合は、無効にします。[DHCP]の [DHCP Addr. Assignment]。

| Allow AAA Override     Enabled     DHCP       Coverage Hole Detection     Ø Enabled     DHCP Server     Override       Enable Session Timeout     Ø Enabled     DHCP V6 Server     Override       Aironet IE     Ø Enabled     DHCP Addr. Assignment     Ø Required       Diagnostic Channel     Enabled     DHCP Addr. Assignment     Ø Required       Override Interface ACL     IPv4 None     IPv6 None :     OEAP       Layer2 Acl     None     Split Tunnel     Enabled       P2P Blocking Action     Disabled     Management Frame Protection (MFP) | Seneral S      | Security      | QoS I    | Policy-Mapping    | Advanced    |                           |             | <br> |
|----------------------------------------------------------------------------------------------------|----------------|---------------|----------|-------------------|-------------|---------------------------|-------------|------|
| Coverage Hole Detection                                                                                                    | Allow AAA Ov   | verride       | Enable   | d                 |             | DHCP                      |             |      |
| Enable Session Timeout<br>Session Timeout (secs) DHCP V6 Server Override<br>Aironet IE ØEnabled<br>Diagnostic Channel Enabled<br>Override Interface ACL IPV4 None : IPv6 None : OEAP<br>Layer2 Acl None : Split Tunnel Enabled<br>P2P Blocking Action Disabled : G0 Management Frame Protection (MFP)                                                                                                    | Coverage Hol   | le Detection  | S Enable | d                 |             | DHCP Server               | Override    |      |
| Aironet IE     Ø Enabled       Diagnostic Channel     Enabled       Override Interface ACL     IPv4 None :       1Pv6 None :     OEAP       Layer2 Acl     None :       0Sabled ::     Split Tunnel       Disabled ::     Enabled                                                                                                    | Enable Sessio  | on Timeout    | Sessio   | on Timeout (secs) |             | DHCP V6 Server            | Override    |      |
| Diagnostic Channel Enabled DHC P AGAT. Assignment & Required Layer 2 Ad None : IPv6 None : OEAP<br>228 Bicking Action Disabled : Split Tunnel Enabled<br>P29 Bicking Action Disabled : Management Frame Protection (MFP)                                                                                                    | Aironet IE     |               | Enabled  | t                 |             |                           | d and the   |      |
| Override Interface ACL     IPv4     None :     IPv6     None :     OEAP       Layer2 Acl     None :     Split Tunnel     Enabled       P2P Blocking Action     Disabled     :     Implement Frame Protection (MFP)                                                                                                    | Diagnostic Ch  | hannel        | Enabled  | t                 |             | DHCP Addr. Assignment     | Rednied     |      |
| Layer2 Acl None : Split Tunnel Enabled P2P Blocking Action Disabled : Client Enabled Management Frame Protection (MFP)                                                                                                    | Override Inte  | erface ACL    | IPv4 Nor | ne :              | 1Pv6 None : | OEAP                      |             |      |
| P2P Blocking Action Disabled : Management Frame Protection (MFP)                                                                                                    | Layer2 Acl     |               | None :   | :)                |             | Split Tunnel              | Enabled     |      |
| Client Bydyrian 3 60 Management Frame Protection (MFP)                                                                                                    | P2P Blocking   | Action        | Disabled | :                 |             |                           |             |      |
| CICIL CAUVERING CONSIST                                                                                                    | Client Exclusi | ion 2         | Eashlad  | 60                |             | Management Frame Prote    | ction (MFP) |      |
|                                                                                                    | Maximum Alle   | lowed Clients | 0        |                   |             | MFP Client Protection 4   | Optional :  |      |
| Maximum Allowed Clients 0 MFP Client Protection d Optional :                                                                                                    | 2              |               |          |                   |             | DTIM Period (in beacon in | tervals)    |      |

**ステップ2** [DHCP Required] オプションを有効にした後、スクロール ダウンし、[Local Client Profiling] で、[DHCP Profiling] と [HTTP Profiling] が有効でない場合は有効にして、[Apply] をクリックします。

| /LANs > Edit 'POD1-d       | ot1x'                                 |          |                                |               | < Back | Apply |
|----------------------------|---------------------------------------|----------|--------------------------------|---------------|--------|-------|
| General Security           | QoS Policy-Mapping                    | Advanced |                                |               |        |       |
| Mgmt Via Wireless          | Enabled                               |          | Passive Client                 | 0             |        |       |
| Off Channel Scanning Defer |                                       |          | Voice                          |               |        |       |
| Scan Defer Priority        | 0 1 2 3 4 5 6 7                       |          | Media Session Snooping         | Enabled       | -      |       |
|                            |                                       |          | Re-anchor Roamed Voice Clients | Enabled       |        |       |
| Scan Defer Time(msecs)     | 100                                   |          | KTS based CAC Policy           | Enabled       |        |       |
| FlexConnect                | · · · · · · · · · · · · · · · · · · · |          | Radius Client Profiling        |               |        |       |
| FlexConnect Local          |                                       |          | DHCP Profiling                 | 0             |        |       |
| Switching 2                | Enabled                               |          | HTTP Profiling                 | 0             |        |       |
| FlexConnect Local Auth 12  | Enabled                               |          | Local Client Profiling         |               |        |       |
| Learn Client IP Address 🧕  | Senabled                              |          | DHCP Profiling                 | ☑ ←           |        |       |
| Vian based Central         | Enabled                               |          | HTTP Profiling                 |               |        |       |
| Switching 13               | Enabled                               |          | PMIP                           |               |        |       |
| Central DHCP Processing    | Enabled                               |          | PMIP Mobility Type             | 0             | - 54   |       |
| Override DNS               | Enabled                               |          | PMIP NAI Type                  | Hexadecimal : |        |       |
| NAT-PAT                    | Enabled                               |          |                                |               |        | 0     |

WLC GUI から WLAN でポリシーを作成

**ステップ3** プロファイルを設定したら、ローカルポリシーの作成とWLANでの適用に進みます。WLCメニューバーで、[Security] > [Local Policies] に移動すると、ポリシー リストの作成画面が表示されます。

| uluilu<br>cisco                                                                                                    | Monitor Wlans <u>C</u> ontroller Wireless                                           | <u>security management commands help f</u> eedback |
|----------------------------------------------------------------------------------------------------|-------------------------------------------------------------------------------------|----------------------------------------------------|
| Security                                                                                                    | General                                                                             |                                                    |
| AAA     General     RADIUS     Authentication     Accounting     Falback     DNS     TACACS+     Local Net Users     MAC Filtering     Disabled Clients     User Login Policies     AP Policies     Password Policies | Maximum Local Database entries (on next reboot).<br>Number of entries, already used | 2048 (Current Maximum is 2048)<br>3                |
| Local EAP                                                                                                    |                                                                                     |                                                    |
| Priority Order                                                                                                    |                                                                                     |                                                    |
| Certificate Control Lists Wireless Protection Policies Web Auth TrustSec SXP Local Policies                                                                                                    | -                                                                                   |                                                    |
| Advanced                                                                                                    |                                                                                     |                                                    |

**ステップ4** [Local Policy List] で、[New] をクリックして、ポリシー名を作成します。この例では、teacher-LP をポリ シー名として使用していますが、任意の名前を使用して独自のポリシーを定義することもできます。

| MONITOR    |     |           | WIRELESS | SECURITY | MANAGEMENT | COMMANDS | HELP | FEEDBACK |        |       |
|------------|-----|-----------|----------|----------|------------|----------|------|----------|--------|-------|
| Policy > N | Vew |           |          |          |            |          |      |          | < Back | Apply |
| Policy Nar | ne  | eacher-LP | ]        |          | -          |          |      |          |        |       |
|            |     |           |          |          |            |          |      |          |        |       |

ポリシー名を設定した後、[Role]、[EAP Type]、[Device Type] が一致するようなポリシーを作成できます。 また、一致条件に関連する必要なアクションを定義できます。

ここでは、[User Role] と [Device Type] を [Match Criteria] に使用していますが、必要に応じて任意のタイプ を使用できます。

- (注) [Match Role string] が AAA で定義されたロール名と同じであることを確認してください。この例では、「teacher」と定義されています。
- ステップ5 [User Role] を入力し、[Apply] をクリックします。ここではロール名「teacher」が例として使用されています。
- ステップ6 ユーザデバイスに基づいてポリシーを適用するには、[Device List] で、[Device Type] ドロップダウン リストから、ポリシーを適用するデバイス タイプを選択し、[Add] をクリックします。

ここで、[Match Criteria] に対し、デバイスタイプとして [Apple-iPad] を使用しています。Apple-iPhone やその他の Apple デバイスも同様に [Device Type] ドロップ ダウン リストから追加できます。

- (注) 任意のデバイス タイプと一致させない場合は、[Device Type] オプションを設定しないでください。
- **ステップ7** 適切なアクションを適用するには、[Action]のパラメータから選択して、ポリシーを適用します。最後のセ クションで定義されている AVC プロファイルを選択します。

| uluulu<br>cisco                                                   | MONITOR WLANS CONTROLLER          | . WIRELESS SECURITY MANAGEMENT COMMANDS |
|-------------------------------------------------------------------|-----------------------------------|-----------------------------------------|
| Security                                                          | Policy > Edit                     |                                         |
| AAA                                                               | Policy Name                       | IPSK-test                               |
| * RADIUS                                                          | Policy Id                         | 1                                       |
| Authentication<br>Accounting                                      | ALCON ANY                         |                                         |
| Fallback<br>DNS                                                   | Match Criteria                    |                                         |
| Downloaded AVP<br>TACACS+                                         | Match Role String                 | teacher                                 |
| LDAP<br>Local Not Users                                           | Match EAP Type                    | none 🔻                                  |
| MAC Filtering                                                     |                                   |                                         |
| <ul> <li>Disabled Clients</li> <li>User Login Policies</li> </ul> | Device List                       |                                         |
| AP Policies<br>Password Policies                                  | Device Type                       | Add                                     |
| Local EAP                                                         |                                   | THEN .                                  |
| Advanced EAP                                                      |                                   |                                         |
| Priority Order                                                    | Action                            |                                         |
| Certificate                                                       | IPv4 ACL                          | none <b>V</b>                           |
| Access Control Lists                                              | URL ACL                           | none T                                  |
| Wireless Protection<br>Policies                                   | VLAN ID                           | 0                                       |
| Web Auth                                                          | Qos Policy                        | none                                    |
| TrustSec                                                          | Average Data Rate(kbps)           | 0                                       |
| Local Policies                                                    | Average Real time Data Rate(kbps) | 0                                       |
| OpenDNS                                                           | Burst Data Rate(kbps)             | 0                                       |
| Advanced                                                          | Burst Real time Data Rate(kbps)   | 0                                       |
|                                                                   | Session Timeout (seconds)         | 1800                                    |
|                                                                   | Sleeping Client Timeout (min)     | 720                                     |
|                                                                   | Flexconnect ACL                   | none 🔻                                  |
|                                                                   | AVC Profile                       | AUTDQOS-AVC-PROFILE V                   |
|                                                                   | mDNS Profile                      | default-mdns-profile 🔻                  |
|                                                                   | OpenDNS Profile                   | none T                                  |
|                                                                   | Active Hours                      |                                         |
|                                                                   | Day                               | Mon                                     |
|                                                                   | Start Time                        | 10 Hours 15 Mins                        |
|                                                                   | End Time                          | 22 Hours 30 Mins                        |
|                                                                   |                                   | Add                                     |
|                                                                   | Day Start T                       | ime End Time                            |

(注) ローカルポリシーの設定の詳細についてはリンク先を参照してくださいhttp://www.cisco.com/c/en/ us/td/docs/wireless/controller/8-3/config-guide/b\_cg83/b\_cg83\_chapter\_01110.html

**ステップ8** ユーザは、1つ以上のローカルポリシーを作成し、「student-LP」の学生に適用できます。

(注) [Match Role string] が AAA/Radius サーバで定義されたロール名と同じであることを確認してください。

| Policy > Edit                 |                 |  |  |  |  |
|-------------------------------|-----------------|--|--|--|--|
| Policy Name                   | student-LP      |  |  |  |  |
| Policy Id                     | 6               |  |  |  |  |
| Match Criteria                |                 |  |  |  |  |
| Match Role String             | student         |  |  |  |  |
| Match EAP Type                | none ‡          |  |  |  |  |
| Device List                   |                 |  |  |  |  |
| Device Type                   | Android         |  |  |  |  |
| Apple-iPad                    |                 |  |  |  |  |
| Action                        |                 |  |  |  |  |
| IPv4 ACL                      | none :          |  |  |  |  |
| VLAN ID                       | 0               |  |  |  |  |
| Qos Policy                    | (none ‡)        |  |  |  |  |
| Session Timeout (seconds)     | 1800            |  |  |  |  |
| Sleeping Client Timeout (min) | 720             |  |  |  |  |
| Flexconnect ACL               | none 🗘          |  |  |  |  |
| AVC Profile                   | student-AVC 🛟 🛶 |  |  |  |  |
| mDNS Profile                  | (none ‡)        |  |  |  |  |
| Active Hours                  |                 |  |  |  |  |
| Day                           | (Mon ‡          |  |  |  |  |
| Start Time                    | Hours Mins      |  |  |  |  |
| End Time                      | Hours Mins      |  |  |  |  |
|                               | Add             |  |  |  |  |

**ステップ9** その他のデバイスのデフォルトのローカル ポリシーを作成します。

ローカルポリシーに他のACLが適用されていない場合、Apple-iPad以外の他のデバイスは、すべてのポリシーの最終フィルタ機能が [Allow all] なので、アプリケーションにアクセスできます。

Apple-iPad を除くすべてのデバイスのすべてのアプリケーションをブロックするために、[deny all] ACL を 作成してローカル ポリシーに適用し、その後、WLAN にそのポリシーを適用します。下記のスクリーン ショットから設定例を参照してください。

すべての IPv4 フローをブロックする ACL を作成します。

| cisco                                                        | MONI  | TOR 1     | <u>w</u> lans         |                | R WIRELESS             | SECURITY | MANAGEMENT  | COMMANDS  | Save C<br>HELP | Configuration<br>FEEDBACK | l <u>P</u> ing   Logout  <br>: | Refres |
|--------------------------------------------------------------|-------|-----------|-----------------------|----------------|------------------------|----------|-------------|-----------|----------------|---------------------------|--------------------------------|--------|
| Security                                                     | Acce  | ess Co    | ntrol Li              | ists > Edit    |                        |          |             |           |                | < Back                    | Add New R                      | tule   |
| General                                                      | Gene  | eral      |                       |                |                        |          |             |           |                |                           |                                |        |
| Authentication                                               | Acces | s List Na | me                    | deny-all       |                        |          |             |           |                |                           |                                |        |
| Accounting<br>Fallback<br>DNS<br>Downloaded AVP<br>FTACACS+  | Deny  | Action    | Source<br>IP/M        | 0<br>ce<br>ask | Destination<br>IP/Mask | Protocol | Source Port | Dest Port | DSCP           | Direction                 | Number of Hits                 |        |
| LDAP<br>Local Net Users<br>MAC Filtering<br>Disabled Clients | 1     | Deny      | 0.0.0.<br>/<br>0.0.0. | 0<br>0         | 0.0.0.0<br>0.0.0.0     | Any      | Any         | Any       | Any            | Any                       | 0                              |        |

ローカル ポリシー [Block-all] を作成し、[deny all] ACL をこれに適用し、デバイス ロールやプロファイル は選択しないでください。

| lindu                                   |                               |                      |            |          | Saye | Configuration   Ping | Logout   Refresh |
|-----------------------------------------|-------------------------------|----------------------|------------|----------|------|----------------------|------------------|
| CISCO                                   | MONITOR WLANS CONTROL         | LER WIRELESS SECURIT | MANAGEMENT | COMMANDS | HELP | FEEDBACK             |                  |
| Security                                | Policy > Edit                 |                      |            |          |      |                      | < Back           |
| AAA                                     |                               |                      |            |          |      |                      | Apply            |
| General<br>• RADIUS                     | Policy Name                   | block-all            |            |          |      |                      |                  |
| Authentication<br>Accounting            | Policy Id                     | 3                    |            |          |      |                      |                  |
| DNS<br>Downloaded AVP                   | Match Criteria                |                      |            |          |      |                      |                  |
| TACACS+<br>LDAP                         | Match Role String             |                      |            |          |      |                      |                  |
| Local Net Users                         | Match EAP Type                | none 🔻               |            |          |      |                      |                  |
| Disabled Clients<br>User Login Policies | Device List                   |                      |            |          |      |                      |                  |
| AP Policies<br>Password Policies        | Device Type                   | Android              | •          | Add      |      |                      |                  |
| Local EAP                               | 1                             |                      |            |          |      |                      |                  |
| Advanced EAP                            | Action                        |                      |            |          |      |                      |                  |
| Priority Order                          | Action                        |                      |            |          | -    |                      |                  |
| Certificate                             | IPv4 ACL                      | deny-all 🔻           |            |          |      |                      |                  |
| Access Control Lists                    | VLAN ID                       | 0                    |            |          |      |                      |                  |
| Access Control Lists                    | Qos Policy                    | none                 |            |          |      |                      |                  |
| FlexConnect ACLs                        | Session Timeout (seconds)     | 1800                 |            |          |      |                      |                  |
| Layer2 ACLs                             | Sleeping Client Timeout (min) | 720                  |            |          |      |                      |                  |
| Wireless Protection<br>Policies         | Flexconnect ACL               | none T               |            |          |      |                      |                  |
| Web Auth                                | AVC Profile                   | none 🔻               |            |          |      |                      |                  |
| TrustSec SXP                            | mDNS Profile                  | none                 |            |          |      |                      |                  |

#### WLAN でのポリシーのマッピング

手順

ステップ1 WLCメニューバーから [WLANs] に移動し、ポリシーを設定したい [WLAN ID] をクリックします。WLAN の [Edit] メニューから [Policy-Mapping] タブをクリックします。

[Priority Index] で、1 ~ 16 から任意の値を設定します。[Local Policy] ドロップダウン リストから、すでに 作成したポリシーを選択します。WLAN でポリシーを適用するには、[Add] をクリックします。ポリシー が追加されます。

|             | Security    | QoS | Policy-Mapping | Advanced |  |
|-------------|-------------|-----|----------------|----------|--|
| Priority In | ndex (1-16) |     | 1              |          |  |
| Local Poli  | cy          |     | teacher-LP :   | •        |  |
|             |             |     | Add 🔶          |          |  |
|             |             |     |                |          |  |

ステップ2 適切なポリシーを WLAN の [Policy-Mapping] に追加します。

|          | OR <u>W</u> LANS <u>C</u> ONTROLLER WIRELE | Sa <u>v</u> e Configuration <u>P</u> ing Logout <u>R</u> efresh<br>ESS <u>S</u> ECURITY MANAGEMENT C <u>O</u> MMANDS HELP <u>F</u> EEDBACK |
|----------|--------------------------------------------|----------------------------------------------------------------------------------------------------|
| WLANs    | WLANs > Edit 'pod3-dot1x'                  | < Back Apply                                                                                                    |
| WLANS    | General Security QoS                       | Policy-Mapping Advanced                                                                                                    |
| Advanced | Priority Index (1-16)<br>Local Policy      | teacher-LP V                                                                                                    |
|          | Priority Index                             | Local Policy Name                                                                                                    |
|          | 1                                          | teacher-LP                                                                                                    |
|          | 2                                          | student-LP                                                                                                    |
|          | 3                                          | block-all                                                                                                    |

ステップ3 [Advanced] タブで、[Allow AAA Override] が IPSK のために設定されていて有効な場合は、無効にします。

| eneral           | Security          | QoS         | Policy-Mapping          | Advanced         |             |                          |                            |
|------------------|-------------------|-------------|-------------------------|------------------|-------------|--------------------------|----------------------------|
| Allow AA         | A Override        |             | 🕑 Enabled <del>//</del> | -                |             | DHCP                     |                            |
| Coverag          | e Hole Detection  | 1           | 🗹 Enabled               |                  |             | DHCP Server              | Override                   |
| Enable S         | ession Timeout    | ✓ 180<br>Se | ssion Timeout (secs)    |                  |             | DHCP Addr. Assignment    | Required                   |
| Aironet .        | lE                |             | C Enabled               |                  |             | OEAP                     |                            |
| Diagnost         | tic Channel 18    |             | Enabled                 |                  | TD.C        | Calit Tuppal             | Concernation of the second |
| Override         | e Interface ACL   |             | IPv4 None ▼             |                  | None V      | Split funner             |                            |
| Layer2 /         | Acl               |             | None 🔻                  |                  | ( <u></u> ) | Management Frame Prote   | ection (MFP)               |
| URL ACL          |                   |             | None 🔻                  |                  |             |                          | (                          |
| P2P Bloc         | king Action       |             | Disabled                | T                |             | MFP Client Protection 4  | Optional 🔻                 |
| Client E>        | clusion 3         |             | Enabled 60              |                  |             | DTIM Period (in beacon i | ntervals)                  |
| Maximu           | n Allowed Client  | . 8         | Time                    | eout Value (secs | )           | 802.11a/n (1 - 255)      | 1                          |
| Haxinia          |                   | 5-          |                         |                  |             | 802 11b/g/n (1 - 255)    | 1                          |
| Static IP        | Tunneling 🖽       |             | Enabled                 |                  |             | 002.110/g/ll (1 - 255)   | 1                          |
| Wi-Fi Dir        | ect Clients Polic | y           | Disabled                | •                |             | NAC                      |                            |
| Maximur<br>Radio | n Allowed Client  | s Per AP    | 200                     |                  |             | NAC State None           | <b>T</b>                   |
| al 11            |                   |             | <b>—</b>                |                  |             | Load Balancing and Band  | Select                     |

ステップ4 AAA ロールが正しく設定されていることを確認します。つまり、AAA サーバでのロール名はローカル ポリシーで定義されている [Role String] と一致する必要があります。以下の例は、cisco-av-pair role=teacher で 設定されている Cisco ISE サーバです。role=students に対しても同じ設定です。

| dentity Services Engine              | Home   Context Visibility   Operations   Policy   Administration   Work Centers                                               |
|--------------------------------------|----------------------------------------------------------------------------------------------------|
| Authentication Authorization Profili | ng Posture Client Provisioning   Policy Elements                                                                              |
| Dictionaries + Conditions - Results  |                                                                                                    |
| 0                                    |                                                                                                    |
| Authentication                       |                                                                                                    |
| - Authorization                      | * Access Type Access Access                                                                                                   |
| Authorization Profiles               | ACCESS_ACCEPT                                                                                                    |
| Downloadable ACLs                    | Network Device Profile                                                                                                    |
| Profiling                            | Service Template                                                                                                    |
| b Posturo                            | Track Movement 🗌 👔                                                                                                    |
| , rosture                            | Passive Identity Tracking (i)                                                                                                 |
| Client Provisioning                  |                                                                                                    |
|                                      |                                                                                                    |
|                                      | ▼ Common Tasks                                                                                                    |
|                                      | Web Authentication (Local Web Auth)                                                                                           |
|                                      | Airespace ACL Name                                                                                                    |
|                                      |                                                                                                    |
|                                      | ASA VPN                                                                                                    |
|                                      |                                                                                                    |
|                                      | AVC Profile Name                                                                                                    |
|                                      |                                                                                                    |
|                                      |                                                                                                    |
|                                      | ✓ Advanced Attributes Settings                                                                                                |
|                                      |                                                                                                    |
|                                      | Cisco:cisco-av-pair 💟 = psk-mode=ascii 💟                                                                                      |
|                                      | Cisco:cisco-av-pair 💿 = psk=abc12345 💿 —                                                                                      |
|                                      | Cisco:cisco-av-pair 📀 = role=teacher                                                                                          |
|                                      |                                                                                                    |
|                                      |                                                                                                    |
|                                      |                                                                                                    |
|                                      | Access Type = ACCESS_ACCEPT<br>cisco-av-pair = psk-mode=ascii<br>cisco-av-pair = psk=abc12345<br>cisco-av-pair = role=teacher |
|                                      |                                                                                                    |
|                                      | Jave Reset                                                                                                    |

## エンド ユーザ デバイスの設定

手順

**ステップ1** MAC アドレスが ISE で設定されているエンド ユーザ デバイスで、WLAN Pod1-IPSK に接続し、そのデバ イスの IPSK パスワード abc12345 を入力するか、または ISE で設定されたようにします。

---接続に**成功**しました

ステップ2 同じ WLAN に PSK 12345678 で接続します。

---接続に**失敗**します

ステップ3 同じ WLAN に MAC アドレスが ISE に設定されていないデバイスと PSK 12345678 で接続します。

----接続に**成功**しました

| Â | The Wi-Fi<br>password | network "Pod1-IPSK"                                              | requires a WPA2 | <b></b> | The Wi-Fi<br>password | network "Pod1-IPSK" requires a                                   | WPA2 |
|---|-----------------------|------------------------------------------------------------------|-----------------|---------|-----------------------|------------------------------------------------------------------|------|
|   | Password:             | abc12345                                                         |                 |         | Password:             | 12345678                                                         |      |
|   | 4                     | <ul> <li>Show password</li> <li>Remember this network</li> </ul> | vork            |         | 4                     | <ul> <li>Show password</li> <li>Remember this network</li> </ul> |      |
|   |                       | Car                                                              | ncel Join       | ?       |                       | Cancel                                                           | Join |

**ステップ4** WLC GUI から、ポリシーの適用を確認するために、[Monitor]>[Clients] に移動して [Client MAC address] を クリックします。

| Clients > Detail                        |                      |
|-----------------------------------------|----------------------|
| Max Number of Records                   | 10 ‡                 |
| General AVC Statist                     | ics                  |
| Encryption Cipher                       | CCMP (AES)           |
| EAP Type                                | PEAP                 |
| SNMP NAC State                          | Access               |
| Radius NAC State                        | RUN                  |
| CTS Security Group Tag                  | Not Applicable       |
| AAA Override ACL Name                   | none                 |
| AAA Override ACL<br>Applied Status      | Unavailable          |
| AAA Override Flex ACL                   | none                 |
| AAA Override Flex ACL<br>Applied Status | Unavailable          |
| Redirect URL                            | none                 |
| IPv4 ACL Name                           | none                 |
| FlexConnect ACL Applied<br>Status       | Unavailable          |
| IPv4 ACL Applied Status                 | Unavailable          |
| IPv6 ACL Name                           | none                 |
| IPv6 ACL Applied Status                 | Unavailable          |
| Layer2 ACL Name                         | none                 |
| Layer2 ACL Applied<br>Status            | Unavailable          |
| mDNS Profile Name                       | default-mdns-profile |
| mDNS Service<br>Advertisement Count     | 0                    |
| AAA Role Type                           | teacher 🔶            |
| Local Policy Applied                    | teacher-LP 🔶         |

## まとめ

• Mac フィルタリングおよび AAA Override が有効化され、ISE が設定されているコントローラは、IPSK を設定した デバイスが ISE で設定された MAC アドレスを使用して WLAN に接続することを許可します。

- ISE で設定された MAC アドレスを持つデバイスは、WLAN に通常の PSK で接続できず、そのデバイスのために 設定された IPSK でのみ接続できます。
- ISE で設定された MAC アドレスを持たないデバイスは、通常の PSK のみで WLAN に接続できます。
- IPSK は、FlexConnect local switching ではサポートされません。AAA サーバで AV-Pair のサポートが必要です。
- IPSK は、FlexConnect Group ではサポートされません。
- IPSK は FSR をサポートし、高速ローミングの際に、ローミングごとの RADIUS 接続を避けるため、キーキャッシングを実行します。
- ・特定のスケジュールされた時間に IPSK の設定を有効にするには、RADIUS 応答の radius session-timeout 属性を使用できます。

#### CLI コマンドを使用した IPSK の設定

次の既知の CLI は、この機能のために使用されます。

config wlan mac-filtering enable <wlanId> config wlan aaa-override enable <wlanId> config wlan security wpa akm psk enable <wlanId> config wlan security wpa akm psk set-key <ascii/hex> <key> <wlanId>

既知の show コマンドは、WLAN およびクライアントの設定を表示します。

show wlan <wlanId>
show client detail <clientMac>

【注意】シスコ製品をご使用になる前に、安全上の注意(www.cisco.com/jp/go/safety\_warning/)をご 確認ください。本書は、米国シスコ発行ドキュメントの参考和訳です。リンク情報につきましては、 日本語版掲載時点で、英語版にアップデートがあり、リンク先のページが移動/変更されている場合が ありますことをご了承ください。あくまでも参考和訳となりますので、正式な内容については米国サ イトのドキュメントを参照ください。また、契約等の記述については、弊社販売パートナー、または、 弊社担当者にご確認ください。

©2008 Cisco Systems, Inc. All rights reserved. Cisco, Cisco Systems, およびCisco Systems ロゴは、Cisco Systems, Inc.またはその関連会社の米国およびその他の一定の国における登録商標または商標です。 本書類またはウェブサイトに掲載されているその他の商標はそれぞれの権利者の財産です。 「パートナー」または「partner」という用語の使用はCiscoと他社との間のパートナーシップ関係を意味するものではありません。(0809R) この資料の記載内容は2008 年 10月現在のものです。 この資料に記載された仕様は予告なく変更する場合があります。

# cisco.

#### シスコシステムズ合同会社

〒107-6227 東京都港区赤坂9-7-1 ミッドタウン・タワー
 http://www.cisco.com/jp
 お問い合わせ先:シスコ コンタクトセンター
 0120-092-255 (フリーコール、携帯・PHS含む)
 電話受付時間:平日 10:00~12:00、13:00~17:00
 http://www.cisco.com/jp/go/contactcenter/